2024/05/14 10:52

## 25.08. How to report by invoice category

Within mSupply if you have categorised invoices (or transactions) in a particular manner then you will be able to run reports based on this category. In dispensary mode Prescriptions can also be categorised. For example you may be required to tag your customer invoices as "Government" or "Private" facilities.

Follow these steps to generate a report by invoice category :-

• Make sure there is at least one transaction category available in your data file. If not, then follow the instructions at 26.06. Transaction categories to create a transaction category.

| Transaction | categories |              |                           |   |
|-------------|------------|--------------|---------------------------|---|
| -           | *          |              | Transaction type Customer | • |
| New         | Delete     | Modify       |                           |   |
| Code        |            |              | Categories                | ~ |
| government  | Governm    | ent facility |                           |   |
| private     | Private fa | cility       |                           |   |
|             |            |              |                           |   |
|             |            |              |                           |   |
|             |            |              |                           |   |
|             |            |              |                           |   |
|             |            |              |                           |   |
|             |            |              |                           |   |
|             |            |              |                           |   |
|             |            |              |                           |   |
|             |            |              |                           |   |
|             |            |              |                           |   |
|             |            |              |                           |   |
|             |            |              |                           |   |
|             |            |              |                           |   |
|             |            |              |                           |   |
|             |            |              |                           |   |
|             |            |              |                           |   |
|             |            |              |                           |   |
|             |            |              |                           |   |
|             |            |              |                           |   |
|             |            |              |                           | * |

For this example the image above shows the addition of two categories for customer invoices.

• On your Invoices window, all of your categories will be displayed under the "Category" dropdown list.

| The<br>Com | ir rel<br>ment |                       | aru                                              | 0         | stegory | Governme<br>None<br>Private fac | nt facility<br>nt facility<br>ility |           | Tr<br>Entry<br>Goods rece | woice: 510<br>/ date: 09/04/20<br>iveID: 0<br>Status: nw | 12                       |
|------------|----------------|-----------------------|--------------------------------------------------|-----------|---------|---------------------------------|-------------------------------------|-----------|---------------------------|----------------------------------------------------------|--------------------------|
| N          | ew l           | ine Dele<br>Summary I | te line(s) sy Item   Summary by Batch   Transpor | t details | Backo   | ]<br>rders I                    | 圓<br>listory                        | Confirm   | Enter                     | ed by : sussol<br>Store : General                        |                          |
| 100        | La             | Location              | Rem Name                                         |           | Quan    | Pack Size                       | Batch                               | Exp date  | Sell Price                | Price exten                                              | 1                        |
|            | 1              | C 21                  | Abacavir sulfate (ABC) 300mg, Tabs               |           | 10      | 60                              | 1082375                             | 01/10/201 | 14.49                     | 1                                                        | 44.90                    |
|            | 2              | H13                   | Dapsone 120mg, Oral 120mg tabs.                  |           | 1       | 100                             | 144                                 | 11/01/201 | 9.32                      |                                                          | 9.32                     |
|            |                |                       |                                                  |           |         |                                 |                                     |           |                           |                                                          |                          |
| •          | 6              | ) 🖹 着                 | Other charges Ite                                | m: [      |         |                                 |                                     |           | Am<br>Sut<br>O            | oount:<br>ototal:<br>% tax:<br>Total:                    | 0/<br>194.<br>0/<br>194. |

- Choose the category from the list and click on the OK button. For reporting purposes, the invoice will need to be confirmed.
- For reporting, from mSupply menu or Navigator , View Report  $\rightarrow$  Transactions.

| lype of report                                         |                   | Transaction type                  |            |                   |          |              |     |
|--------------------------------------------------------|-------------------|-----------------------------------|------------|-------------------|----------|--------------|-----|
| Report                                                 |                   | <ul> <li>Sales to cust</li> </ul> | omers      |                   |          |              |     |
| Each invoice grouped by name                           |                   | Sales to and                      | credits fr | rom customers     |          |              |     |
| Each invoice grouped by date                           |                   | O Purchases fr                    | om suppl   | liers             |          |              |     |
| Each Invoice line by item                              |                   | Purchases fr                      | om and c   | redits to supplie | es:      |              |     |
| Each invoice showing profit                            |                   | 10 10 10 10 10 10                 |            |                   |          |              |     |
| Each invoice line grouped by item department then item |                   | tinventory ad                     | ustment    | - ADD STOCK       |          |              |     |
| Each invoice line grouped by name                      | 13                | Inventory ad                      | justment   | - Reduce stock    |          |              |     |
| Totals for each item category                          |                   | Inventory ad                      | justment   | - Net movement    | £        |              |     |
| Totals for each item                                   | Transaction filte | r.                                |            |                   |          |              |     |
| Totals for each item-vet inventory Adjustment          |                   | Code                              | -          | Constation -      | -        | [automation] | _   |
| Totals for each item broken down by name               |                   | Lode                              |            | contains          |          | Governa      | -   |
| Totals for each name broken down by item               | Name filter       |                                   |            |                   |          |              |     |
| Totals for each item department                        |                   | Name code                         |            | equals            |          | -            |     |
| Totals for each item grouped by day                    |                   | Transie an an                     |            | Contractor.       |          | -            |     |
| Totals for each item grouped by month                  | and               | •                                 | Category   | Do                | n't care |              |     |
| Date range                                             | -                 | Prescriber filter                 |            |                   |          |              |     |
| Confirmed Date      Shipping Date                      |                   | Code                              | •          | equals            | •        | 0            | - 2 |
| rom 09/04/2012 To 09/04/2012 Today                     | •                 | Item filter                       |            |                   |          |              |     |
|                                                        |                   | Item code                         | •          | equals            | •        |              |     |
| Donated by equals                                      |                   | and                               | •          | category is       | Don      | 't Care      | •   |
| Which mode?                                            |                   | and                               | *          | department i      | Dor      | i't care     | •   |
| 💿 Both modes 👘 Store mode 👘 Dispensary mod             | de                |                                   |            |                   |          |              |     |
| Exclude transfers from calculations                    |                   |                                   |            |                   |          |              |     |
| Exclude Ad hoc and non stock items                     |                   |                                   |            |                   |          |              |     |
| Exclude hidden items                                   |                   |                                   |            | C                 |          | _            |     |

• On the right hand side of that window, you will see the section "Transaction filter". Here we have chosen to search for "Code" contains "govern", which is equivalent to searching for "Code" equals "Government". Click on the OK button and you will now have the opportunity to view items issued to government facilities.

| Sales, Confirm date : I             | 09/04/2012 15 09/04/2012,            | Store : Ge | eneral Mod | e Both Tr | ansactio | n catego     | ry : Co       | Se contains | Glovern    | e.                |
|-------------------------------------|--------------------------------------|------------|------------|-----------|----------|--------------|---------------|-------------|------------|-------------------|
|                                     | TolTran                              | Cistle     | Date       | Invoice   | #Patha   | Pack<br>Size | Tolar<br>Quan | Cost Price  | Sell Price | Prov<br>Extension |
| Alecter's suffre (ABC) 200mg, Telle | Any ber Simi Health pitel            |            | 09-04-12   | \$10      | 10.00    | 80.00        | 600           | 14.49       | 14.48      | 144.90            |
| Depatrie toping, criai 120ng taba   | Av ben trith Heath post              |            | CHICA 12   | 810       | 1.20     | 100 00       | 100           | 8.32        | F 4141     | 9.12              |
| And an an an address of the second  | And an an an an an art of the second | 11.00      |            |           |          |              | -             |             | Total      | 9.32              |
| General source, aconcade            | Availabilite the Market page         |            | CHOR12     |           | 12.05    | 1.05         |               | 100         | Tabe.      | 48.00             |
|                                     | O-raid Tat                           | 94<br>1    |            |           |          |              |               |             |            | 154.20            |
|                                     |                                      |            |            |           |          |              |               |             |            |                   |

Previous: 25.07. How to correct wrong pack sizes | | Next: 25.09. Imprest work flow

From:

https://docs.msupply.org.nz/ - mSupply documentation wiki

Permanent link: https://docs.msupply.org.nz/faq:how\_to\_report\_by\_invoice\_category?rev=1584115124

Last update: 2020/03/13 15:58

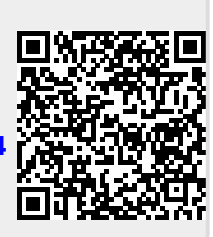